## **Oracle® Retail Predictive Application Server**

Installation Guide for the Fusion Client Release 13.0.4.26

April 2010

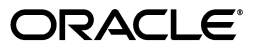

Oracle® Retail Predictive Application Server Installation Guide for the Fusion Client, Release 13.0.4.26

Copyright © 2010, Oracle and/or its affiliates. All rights reserved.

Primary Author: Anirudha Accanoor

This software and related documentation are provided under a license agreement containing restrictions on use and disclosure and are protected by intellectual property laws. Except as expressly permitted in your license agreement or allowed by law, you may not use, copy, reproduce, translate, broadcast, modify, license, transmit, distribute, exhibit, perform, publish, or display any part, in any form, or by any means. Reverse engineering, disassembly, or decompilation of this software, unless required by law for interoperability, is prohibited.

The information contained herein is subject to change without notice and is not warranted to be error-free. If you find any errors, please report them to us in writing.

If this software or related documentation is delivered to the U.S. Government or anyone licensing it on behalf of the U.S. Government, the following notice is applicable:

U.S. GOVERNMENT RIGHTS Programs, software, databases, and related documentation and technical data delivered to U.S. Government customers are "commercial computer software" or "commercial technical data" pursuant to the applicable Federal Acquisition Regulation and agency-specific supplemental regulations. As such, the use, duplication, disclosure, modification, and adaptation shall be subject to the restrictions and license terms set forth in the applicable Government contract, and, to the extent applicable by the terms of the Government contract, the additional rights set forth in FAR 52.227-19, Commercial Computer Software License (December 2007). Oracle USA, Inc., 500 Oracle Parkway, Redwood City, CA 94065.

This software is developed for general use in a variety of information management applications. It is not developed or intended for use in any inherently dangerous applications, including applications which may create a risk of personal injury. If you use this software in dangerous applications, then you shall be responsible to take all appropriate fail-safe, backup, redundancy, and other measures to ensure the safe use of this software. Oracle Corporation and its affiliates disclaim any liability for any damages caused by use of this software in dangerous applications.

Oracle is a registered trademark of Oracle Corporation and/or its affiliates. Other names may be trademarks of their respective owners.

This software and documentation may provide access to or information on content, products, and services from third parties. Oracle Corporation and its affiliates are not responsible for and expressly disclaim all warranties of any kind with respect to third-party content, products, and services. Oracle Corporation and its affiliates will not be responsible for any loss, costs, or damages incurred due to your access to or use of third-party content, products, or services.

#### Value-Added Reseller (VAR) Language

#### **Oracle Retail VAR Applications**

The following restrictions and provisions only apply to the programs referred to in this section and licensed to you. You acknowledge that the programs may contain third party software (VAR applications) licensed to Oracle. Depending upon your product and its version number, the VAR applications may include:

(i) the software component known as **ACUMATE** developed and licensed by Lucent Technologies Inc. of Murray Hill, New Jersey, to Oracle and imbedded in the Oracle Retail Predictive Application Server -Enterprise Engine, Oracle Retail Category Management, Oracle Retail Item Planning, Oracle Retail Merchandise Financial Planning, Oracle Retail Advanced Inventory Planning, Oracle Retail Demand Forecasting, Oracle Retail Regular Price Optimization, Oracle Retail Size Profile Optimization, Oracle Retail Replenishment Optimization applications.

(ii) the <u>MicroStrategy</u> Components developed and licensed by MicroStrategy Services Corporation (MicroStrategy) of McLean, Virginia to Oracle and imbedded in the MicroStrategy for Oracle Retail Data Warehouse and MicroStrategy for Oracle Retail Planning & Optimization applications.

(iii) the <u>SeeBeyond</u> component developed and licensed by Sun MicroSystems, Inc. (Sun) of Santa Clara, California, to Oracle and imbedded in the Oracle Retail Integration Bus application.

(iv) the <u>Wavelink</u> component developed and licensed by Wavelink Corporation (Wavelink) of Kirkland, Washington, to Oracle and imbedded in Oracle Retail Mobile Store Inventory Management.

(v) the software component known as <u>Crystal Enterprise Professional and/or Crystal Reports Professional</u> licensed by SAP and imbedded in Oracle Retail Store Inventory Management.

(vi) the software component known as <u>Access Via™</u> licensed by Access Via of Seattle, Washington, and imbedded in Oracle Retail Signs and Oracle Retail Labels and Tags.

(vii) the software component known as <u>Adobe Flex™</u> licensed by Adobe Systems Incorporated of San Jose, California, and imbedded in Oracle Retail Promotion Planning & Optimization application.

(viii) the software component known as <u>Style Report</u><sup>™</sup> developed and licensed by InetSoft Technology Corp. of Piscataway, New Jersey, to Oracle and imbedded in the Oracle Retail Value Chain Collaboration application.

(ix) the software component known as **DataBeacon**<sup>™</sup> developed and licensed by Cognos Incorporated of Ottawa, Ontario, Canada, to Oracle and imbedded in the Oracle Retail Value Chain Collaboration application.

You acknowledge and confirm that Oracle grants you use of only the object code of the VAR Applications. Oracle will not deliver source code to the VAR Applications to you. Notwithstanding any other term or condition of the agreement and this ordering document, you shall not cause or permit alteration of any VAR Applications. For purposes of this section, "alteration" refers to all alterations, translations, upgrades, enhancements, customizations or modifications of all or any portion of the VAR Applications including all reconfigurations, reassembly or reverse assembly, re-engineering or reverse engineering and recompilations or reverse compilations of the VAR Applications or any derivatives of the VAR Applications. You acknowledge that it shall be a breach of the agreement to utilize the relationship, and/or confidential information of the VAR Applications for purposes of competitive discovery.

The VAR Applications contain trade secrets of Oracle and Oracle's licensors and Customer shall not attempt, cause, or permit the alteration, decompilation, reverse engineering, disassembly or other reduction of the VAR Applications to a human perceivable form. Oracle reserves the right to replace, with functional equivalent software, any of the VAR Applications in future releases of the applicable program.

# Contents

| Se | and Us Your Comments                                         | vii |
|----|--------------------------------------------------------------|-----|
| Pr | eface                                                        | ix  |
|    | Audience                                                     | ix  |
|    | Related Documents                                            | ix  |
|    | Customer Support                                             | ix  |
|    | Review Patch Documentation                                   | x   |
|    | Oracle Retail Documentation on the Oracle Technology Network | x   |
|    | Conventions                                                  | x   |
| 1  | Overview                                                     |     |
|    | Overview of the RPAS Fusion Client                           | 1-1 |
|    | Overview of Oracle Wallet                                    | 1-1 |
|    | About the RPAS 13.0.4.20 Hot Fix Installation Media          | 1-1 |
|    | Road Map for Installing the RPAS Fusion Client               | 1-2 |
| 2  | Planning Your Installation                                   |     |
|    | Planning Your Environment                                    | 2-1 |
|    | Supported Configurations                                     | 2-1 |
|    | RPAS Requirements                                            | 2-2 |
|    | Application Server Requirements                              | 2-2 |
|    | Client System Requirements                                   | 2-2 |
| 3  | Setting Up the RPAS Infrastructure                           |     |
|    | Downloading the RPAS Installation Media                      | 3-1 |
|    | Upgrading the RPAS Infrastructure                            | 3-2 |
| 4  | Setting Up the WebLogic Server                               |     |
|    | Installing the WebLogic Server                               | 4-1 |
|    | Setting Up a WebLogic Domain                                 | 4-1 |
|    | Setting Up the Maximum Heap Size                             | 4-4 |
|    | Configuring the Node Manager for Clusters-based Installation | 4-4 |
|    |                                                              |     |

## 5 Installing the RPAS Fusion Client

| Accessing the Installation Media                           | 5-1  |  |
|------------------------------------------------------------|------|--|
| Overview of the Installation Process                       |      |  |
| Setting Up Your Installation Properties File               | 5-2  |  |
| Installation Properties File Parameter Reference           | 5-2  |  |
| Setting Up Environment Variables                           |      |  |
| Installing RPAS Fusion Client in Silent Mode               | 5-5  |  |
| Installing RPAS Fusion Client Using the Swing or Text Mode | 5-6  |  |
| Post-Installation Tasks                                    | 5-14 |  |
| Troubleshooting                                            | 5-15 |  |
|                                                            |      |  |

# A Appendix: Installation Order

| Enterprise Installation Order A-1 |
|-----------------------------------|
|-----------------------------------|

# **Send Us Your Comments**

Oracle® Retail Predictive Application Server Installation Guide for the Fusion Client, Release 13.0.4.26

Oracle welcomes customers' comments and suggestions on the quality and usefulness of this document.

Your feedback is important, and helps us to best meet your needs as a user of our products. For example:

- Are the implementation steps correct and complete?
- Did you understand the context of the procedures?
- Did you find any errors in the information?
- Does the structure of the information help you with your tasks?
- Do you need different information or graphics? If so, where, and in what format?
- Are the examples correct? Do you need more examples?

If you find any errors or have any other suggestions for improvement, then please tell us your name, the name of the company who has licensed our products, the title and part number of the documentation and the chapter, section, and page number (if available).

**Note:** Before sending us your comments, you might like to check that you have the latest version of the document and if any concerns are already addressed. To do this, access the new Applications Release Online Documentation CD available on My Oracle Support and <a href="http://www.oracle.com">http://www.oracle.com</a>. It contains the most current Documentation Library plus all documents revised or released recently.

Send your comments to us using the electronic mail address: retail-doc\_us@oracle.com

Please give your name, address, electronic mail address, and telephone number (optional).

If you need assistance with Oracle software, then please contact your support representative or Oracle Support Services.

If you require training or instruction in using Oracle software, then please contact your Oracle local office and inquire about our Oracle University offerings. A list of Oracle offices is available on our Web site at http://www.oracle.com.

# Preface

This guide enables you to install the Oracle Retail Predictive Application Server (RPAS) Fusion Client, along with the server-side components required for the application.

### Audience

This guide is intended for system administrators and assumes that you are familiar with the following:

- Installing, configuring, and managing the application server software and security.
- Installing, configuring, and managing the relational database management systems. You must be familiar with the Database Administrator (DBA) level commands and tasks.
- Installing, configuring, and managing the distributed client/server applications on a UNIX-based local area network.

## **Related Documents**

For more information, see the following documents in the Oracle Retail Predictive Application Server Fusion Client Release 13.0.4.26 documentation set or in the Oracle Retail Predictive Application Server documentation set:

- Oracle Retail Predictive Application Server Release Notes
- Oracle Retail Predictive Application Server Licensing Information
- Oracle Retail Predictive Application Server Installation Guide
- Oracle Retail Predictive Application Server Administration Guide for the Fusion Client
- Oracle Retail Predictive Application Server Configuration Tools User Guide
- Oracle Retail Predictive Application Server User Guide for the Fusion Client

#### **Customer Support**

To contact Oracle Customer Support, access My Oracle Support at the following URL: https://support.oracle.com

When contacting Customer Support, please provide the following:

Product version and program/module name

- Functional and technical description of the problem (include business impact)
- Detailed step-by-step instructions to re-create
- Exact error message received
- Screen shots of each step you take

#### **Review Patch Documentation**

When you install the application for the first time, you install either a base release (for example, 13.0) or a later patch release (for example, 13.0.4). If you are installing the base release, additional patch, and bundled hot fix releases, read the documentation for all releases that have occurred since the base release before you begin installation. Documentation for patch and bundled hot fix releases can contain critical information related to the base release, as well as information about code changes since the base release.

## **Oracle Retail Documentation on the Oracle Technology Network**

Documentation is packaged with each Oracle Retail product release. Oracle Retail product documentation is also available on the following Web site:

http://www.oracle.com/technology/documentation/oracle\_retail.html

(Data Model documents are not available through Oracle Technology Network. These documents are packaged with released code, or you can obtain them through My Oracle Support.)

Documentation should be available on this Web site within a month after a product release.

## Conventions

The following text conventions are used in this document:

| Convention | Meaning                                                                                                    |
|------------|----------------------------------------------------------------------------------------------------|
| boldface   | Boldface type indicates graphical user interface elements associated with an action, or terms defined in text or the glossary.            |
| italic     | Italic type indicates book titles, emphasis, or placeholder variables for<br>which you supply particular values.                          |
| monospace  | Monospace type indicates commands within a paragraph, URLs, code<br>in examples, text that appears on the screen, or text that you enter. |

# 

This chapter provides an overview of the Oracle Retail Predictive Application Server (RPAS) Fusion Client and a road map for installing the application. It includes the following sections:

- Overview of the RPAS Fusion Client
- Overview of Oracle Wallet
- Road Map for Installing the RPAS Fusion Client

### **Overview of the RPAS Fusion Client**

The RPAS Fusion Client is the Web-based Rich Client for the Retail Predictive Application Server (RPAS) platform developed using the latest Oracle Application Development Framework (ADF). It includes all the features available in the RPAS Windows-based Client and delivers an enhanced user experience that meets the performance and scalability requirements set for the RPAS platform.

Planning is one of the most important and complex processes in a retail business. It typically involves a complex set of activities that need to be followed as part of a workflow. Unlike the RPAS Windows-based client, the RPAS Fusion Client includes an *Activity Task Flow* feature that provides a robust workflow capability to make each planning activity easier to track and maintain.

The RPAS Fusion Client uses the same RPAS server as the current RPAS Windows-based client. You can continue to configure an RPAS solution and connect to it using the Web-based interface or the RPAS Windows-based client. Apart from the enhanced user experience, the Fusion Client provides access to a larger number of users and a certain degree of platform independence.

### **Overview of Oracle Wallet**

As part of the Oracle Software Security Assurance (OSSA), sensitive information such as user credentials required for the RPAS Fusion Client installation will be encrypted and stored in a secure location called the Oracle Wallet.

When the installation starts, all the necessary user credentials will be retrieved from the Oracle Wallet based on the alias name associated with the user credentials.

## About the RPAS 13.0.4.20 Hot Fix Installation Media

The RPAS Release 13.0.4.26 installation media is available as a hot fix for download on the My Oracle Support Web site. The installation media includes the complete upgrade

package for the RPAS infrastructure along with the RPAS Fusion Client installation files. It includes:

- Files for upgrading the RPAS Server
- Files for upgrading the RPAS Configuration Tools
- Files for upgrading the RPAS Classic Client (Windows-based Client)
- Files for installing the RPAS Fusion Client

Before installing the RPAS Fusion Client, you must have the RPAS Release 13.0.4 already installed with all the relevant hot fixes, and then upgrade the RPAS Server, Configuration Tools, and Classic Client to Release 13.0.4.26.

For more information on upgrading to RPAS Release 13.0.4.26, refer to the *Oracle Retail Predictive Application Server Installation Guide Release* 13.0.4.26.

#### Road Map for Installing the RPAS Fusion Client

This guide explains how you can install and set up the RPAS Fusion Client application, along with the required and optional software.

The instructions in this guide assume knowledge of application servers, databases, and application installation or administration, and are intended for system administrators and experienced IT personnel. Before carrying out any of these activities, ensure that you understand UNIX commands (including shell configuration and scripting), directory operations, and symlinks.

In order to install RPAS Fusion Client for production, you must perform the following tasks in a sequence:

| Task   | Description                                                                                                    |  |  |
|--------|----------------------------------------------------------------------------------------------------|--|--|
| Pre-in | Pre-installation Tasks                                                                                                    |  |  |
| 1.     | Plan your environment, based on your business needs. For more information on the planning process and the supported configurations, see Chapter 2, "Planning Your Installation".                                                         |  |  |
| 2.     | Install and set up the RPAS Infrastructure. For more information, see Chapter 3,<br>"Setting Up the RPAS Infrastructure".                                                                                                    |  |  |
| 3.     | Set up the WebLogic server. For more information, see Chapter 4, "Setting Up the WebLogic Server".                                                                                                    |  |  |
| Instal | lation Task                                                                                                    |  |  |
| 4.     | Access the RPAS Fusion Client installation software, set up the install.properties file, and run the Oracle installer. For more information, see Chapter 5, "Installing the RPAS Fusion Client".                                         |  |  |
| Post-I | nstallation Tasks                                                                                                    |  |  |
| 5.     | Set up the configuration properties file, pivot table styles, and layout and formatting.<br>For more information, refer to the <i>Oracle Retail Predictive Application Server</i><br><i>Administration Guide for the Fusion Client</i> . |  |  |
| 6.     | Install and set up the RPAS solution to work with the RPAS Fusion Client. For more information, refer to the Installation Guide of the relevant RPAS solution.                                                                           |  |  |

Table 1–1 Road Map for Installing the RPAS Fusion Client

# **Planning Your Installation**

Before installing the RPAS Fusion Client, you must first determine the performance and availability goals for your business, and then plan the hardware, network, and storage requirements accordingly. This chapter provides some basic considerations for the installation. It also includes the list of hardware and software requirements.

This chapter includes the following sections:

- Planning Your Environment
- Supported Configurations

#### **Planning Your Environment**

Planning your implementation prior to an installation also gives you a better understanding of the environment, and enables you to adapt faster to any future changes in the environment setup.

Use the following steps to plan and prepare the product environment:

- 1. Plan and design the infrastructure, based on your business needs, for the installation. This includes:
  - Meeting the hardware and associated software requirements.
  - Acquiring the prerequisite software (and licensing).
  - Setting up the load balancers and clusters.
  - Gathering the capacity data.
  - Planning the data security policies.
  - Designing the backup and recovery strategies.
- 2. Determine the size of the implementation.
- **3.** Identify source systems. Identify the systems that will exchange data with RPAS Fusion Client.

#### Supported Configurations

This section describes the hardware and software requirements for the RPAS Fusion Client, and includes the following topics:

- RPAS Requirements
- Application Server Requirements
- Client System Requirements

#### **RPAS Requirements**

RPAS Fusion Client requires that the RPAS infrastructure and the RPAS domain for the application templates are already installed. The following table lists the RPAS requirements:

| Software         | Requirement                                                          |
|------------------|----------------------------------------------------------------------|
| RPAS Server      | Oracle Retail Predictive Application Server (RPAS) Release 13.0.4.26 |
| Operating System | IBM AIX 6.1 Technology Level 1 (TL1) Service Pack 2 (SP2)            |
| (64-bit)         | IBM AIX 5.3 Technology Level 5 (TL5) or greater                      |
| JVM              | JRE 1.5                                                              |
| Utilities        | scp                                                                  |

Table 2–1 RPAS Server Requirements

For more information on the RPAS installation, refer to the *Oracle Retail Predictive Application Server Installation Guide Release* 13.0.4.26.

#### **Application Server Requirements**

RPAS Fusion Client requires the use of the Oracle WebLogic Server Release 11gR1.

The following table lists the requirements for the WebLogic Server:

Table 2–2 Requirements for the WebLogic Server

| Software                     | Requirement                                             |
|------------------------------|---------------------------------------------------------|
| Operating System<br>(64-bit) | IBM AIX 6.1 Technology Level (TL1) Service Pack 2 (SP2) |
| Application Server           | Oracle WebLogic Server 11gR1 (Release 10.3.2)           |
| JVM                          | IBM JDK 1.6 SR6 (64-bit)                                |

#### **Additional Required Companion Software**

Along with the Oracle WebLogic Server 11gR1, you must also download and install the following companion software:

Oracle Application Development Runtime 11g (11.1.1.2.0)

#### **Client System Requirements**

The following table lists the supported client system options:

#### Table 2–3 Client System Environment

| Software                    | Requirements                                                   |
|-----------------------------|----------------------------------------------------------------|
| Windows XP Professional SP3 | <ul> <li>Microsoft Internet Explorer 7.0</li> </ul>            |
|                             | <ul> <li>RPAS Configuration Tools Release 13.0.4.26</li> </ul> |
|                             | <ul> <li>Adobe Flash Player 9 or higher</li> </ul>             |

# Setting Up the RPAS Infrastructure

RPAS Fusion Client is included with the RPAS Release 13.0.4.26 installation media and requires that the RPAS Server and Configuration Tools are upgraded to Release 13.0.4.26. This chapter describes how you can access the RPAS installation media and provides information on upgrading the RPAS infrastructure. It includes the following sections:

- Downloading the RPAS Installation Media
- Upgrading the RPAS Infrastructure

#### **Downloading the RPAS Installation Media**

In order to upgrade to the Release 13.0.4.26, you first need to obtain the installation media. This section explains how you can download the RPAS software ZIP file from the My Oracle Support Web site.

To download the RPAS software:

**1.** In a Web browser, open the following URL:

https://support.oracle.com/

The My Oracle Support Web page appears.

2. Select a language and sign on to the Web site by clicking Sign In.

Once signed in, the My Oracle Support | Dashboard screen appears.

- 3. Click the Patches & Updates tab.
- 4. On the Patch & Updates screen, under Patch Search, click Product or Family (Advanced Search).
- 5. In the **Product is** field, select **Oracle Retail Predictive Application Server** from the drop-down list.
- 6. In the **Release is** field, expand **Oracle Retail Predictive Application Server** in the drop-down list, and select **Oracle Retail 13**.
- 7. Optionally, you can also choose a platform from the **Platform is** drop-down list.
- 8. Click Search. The Patch Search Results screen appears.

**Note:** If you know the patch ID or number, click Patch ID or Number. You will be prompted to enter the Patch ID or Number.

- **9.** In the **Patch Search Results** screen, under **Patch ID**, click the patch ID with the description **Oracle Retail Predictive Application Server: Patchset RPAS 13.0.4.20 Patch Upload**.
- 10. On the next screen, click **Download** (appears on the left side of the screen).

**Note:** On the Patch Search Results screen, you can also select the row that matches the patch description, and then click Download on the toolbar that appears under the selected row.

**11.** Unpack the ZIP file to a temporary directory. In this guide, the directory that contains the installation media is referred to as the <RPAS\_CD\_IMAGE> directory.

## **Upgrading the RPAS Infrastructure**

Before upgrading the RPAS infrastructure, you must have the RPAS Release 13.0.4 already installed with all the relevant hot fixes, and then upgrade the RPAS Server, Configuration Tools, and Classic Client to Release 13.0.4.26.

For more information on upgrading to RPAS Release 13.0.4.26, refer to the *Oracle Retail Predictive Application Server Installation Guide Release* 13.0.4.26.

# Setting Up the WebLogic Server

The RPAS Fusion Client is a Web-based client for RPAS. When you run the Fusion Client installer, the installer will require a domain set up over the WebLogic Server to deploy the Fusion Client as an application.

Before installing the RPAS Fusion Client, you must install the WebLogic Server and set up a domain for the Fusion Client. This chapter describes how you can set up the WebLogic Server for the Fusion Client. It includes the following sections:

- Installing the WebLogic Server
- Setting Up a WebLogic Domain

**Important:** Once you set up the WebLogic server and domain, you must take note of the location where you installed the WebLogic domain. You will need to set up this location as an environment variable, WEBLOGIC\_DOMAIN\_HOME, before running the Fusion Client installer.

#### Installing the WebLogic Server

Install the Oracle WebLogic Server Release 11gR1 (10.3.2) and Application Development Runtime Release 11g R1 (11.1.1.2.0) referring to the Oracle WebLogic Server Documentation for guidance.

In this guide, the WebLogic installation directory is referred to as the <WLS\_HOME> directory.

#### Setting Up a WebLogic Domain

Use the WebLogic Configuration Wizard to create and set up a domain on the WebLogic Server. This section describes how you can create and set up a domain. It also introduces the steps to configure the managed servers and clusters on the application server. For more information on the WebLogic Configuration Wizard and customizing the domain environments with managed servers and clusters, refer to the *Oracle Fusion Middleware 11g Creating Domains Using the Configuration Wizard*.

To set up a WebLogic domain:

1. Navigate to the **<WLS\_HOME>/common/bin** directory, and run the following command to start the WebLogic Configuration Wizard in the graphical mode:

sh config.sh

2. On the WebLogic Configuration Wizard, follow the steps listed in the table below:

| Step                                                  | Screen                                                     | Task                                                                                                    |  |
|-------------------------------------------------------|------------------------------------------------------------|----------------------------------------------------------------------------------------------------|--|
| 1.                                                    | Welcome Screen                                             |                                                                                                    |  |
|                                                       |                                                            | Click the <b>Create a new WebLogic domain</b> option, and then click <b>Next</b> .                                                                                                    |  |
| 2.                                                    | Select Domain Source Screen                                |                                                                                                    |  |
|                                                       |                                                            | Click the <b>Generate a domain configured automatically to support</b><br><b>the following products</b> option, select the <b>Oracle JRF - 11.1.1.0</b><br><b>[oracle_common]</b> check box, and then click <b>Next</b> .                                                  |  |
|                                                       |                                                            | Note that the <b>Basic WebLogic Server Domain - 10.3.2.0 [wlserver_</b><br><b>10.3]</b> check box is automatically selected and greyed out.                                                                                                    |  |
| 3.                                                    | Specify Domain Name and Location Screen                    |                                                                                                    |  |
|                                                       |                                                            | Enter a domain name in the <b>Domain Name</b> field.                                                                                                    |  |
|                                                       |                                                            | In the <b>Domain location</b> field, specify the location where you want to install the domain.                                                                                                    |  |
|                                                       |                                                            | This location is referred to as the <b>WEBLOGIC_DOMAIN_HOME</b> all through this document.                                                                                                    |  |
| 4.                                                    | Configure Administrator User Name and Password Screen      |                                                                                                    |  |
|                                                       |                                                            | Set up an administrative user name and password.                                                                                                    |  |
|                                                       |                                                            | <b>Important:</b> Please keep a note of the user name and password. You must specify this user name and password in the install.properties file. The Oracle Installer uses this user account to connect to the WebLogic Server during the RPAS Fusion Client installation. |  |
| 5.                                                    | Configure Server Start Mode and JDK Screen                 |                                                                                                    |  |
|                                                       | Under WebLogic Domain Startup Mode, click Production Mode. |                                                                                                    |  |
| Under <b>JDK Selection</b> , select the relevant JDK. |                                                            | Under <b>JDK Selection</b> , select the relevant JDK.                                                                                                    |  |
|                                                       |                                                            | Click Next.                                                                                                    |  |
| 6.                                                    | Select Optional Configuration Screen                       |                                                                                                    |  |
|                                                       |                                                            | Select the configurations you want to customize and click <b>Next</b> . Go to Step 7.                                                                                                    |  |
|                                                       |                                                            | OR                                                                                                    |  |
|                                                       |                                                            | To proceed directly to creating your domain. Skip the following steps and go to Step 15.                                                                                                    |  |
| 7.                                                    | Configure the Administration Server Screen                 |                                                                                                    |  |
|                                                       |                                                            | Enter relevant information in the following fields:                                                                                                    |  |
|                                                       |                                                            | <ul> <li>Name – Valid server name. (String of characters that can include spaces.)</li> </ul>                                                                                                    |  |
|                                                       |                                                            | • <b>Listen address</b> – Listen address for a server instance.                                                                                                    |  |
|                                                       |                                                            | • <b>Listen port</b> – Valid value for the listen port.                                                                                                    |  |
|                                                       |                                                            | • <b>SSL listen port</b> – Valid value to be used for secure requests.                                                                                                    |  |
|                                                       |                                                            | <ul> <li>SSL enabled – Select this check box to enable SSL. You can<br/>enter values in the SSL listen port field once you select this<br/>check box.</li> </ul>                                                                                                    |  |
| Click Next.                                           |                                                            | Click Next.                                                                                                    |  |

Table 4–1 Steps to Set Up a WebLogic Domain

| Step | Screen                                    | Task                                                                                                    |  |
|------|-------------------------------------------|----------------------------------------------------------------------------------------------------|--|
| 8.   | Configure Managed Servers Screen          |                                                                                                    |  |
|      |                                           | Click <b>Add</b> , and then enter relevant information in the following fields:                                                                                                    |  |
|      |                                           | <ul> <li>Name – Valid server name. (String of characters that can include spaces.)</li> </ul>                                                                                      |  |
|      |                                           | • <b>Listen address</b> – Listen address for a server instance.                                                                                                    |  |
|      |                                           | • <b>Listen port</b> – Valid value for the listen port.                                                                                                    |  |
|      |                                           | • <b>SSL listen port</b> – Valid value to be used for secure requests.                                                                                                    |  |
|      |                                           | Repeat this step to add more managed servers.                                                                                                    |  |
|      |                                           | Click Next.                                                                                                    |  |
| 9.   | Configure Clusters Screen                 |                                                                                                    |  |
|      |                                           | This window appears, once you specify the managed servers.                                                                                                    |  |
|      |                                           | Click <b>Add</b> , and then enter relevant information in the following fields:                                                                                                    |  |
|      |                                           | <ul> <li>Name – Valid cluster name. (String of characters that can include spaces.)</li> </ul>                                                                                     |  |
|      |                                           | <ul> <li>Multicast address – Address used by the cluster members to communicate with each other.</li> </ul>                                                                        |  |
|      |                                           | <ul> <li>Multicast port – Port used by the cluster members to communicate with each other.</li> </ul>                                                                              |  |
|      |                                           | <ul> <li>Cluster address – Address that identifies the Managed Servers<br/>in the cluster.</li> </ul>                                                                              |  |
|      |                                           | Repeat this step to specify more clusters.                                                                                                    |  |
|      |                                           | Click Next.                                                                                                    |  |
| 10.  | Assign Servers to Clusters Screen         |                                                                                                    |  |
|      |                                           | Use the arrow buttons and assign the servers to the clusters specified in the domain.                                                                                              |  |
|      |                                           | Click Next.                                                                                                    |  |
| 11.  | Configure Machines Screen                 |                                                                                                    |  |
|      |                                           | Click Add, and then add the machine (Unix-based) information.                                                                                                    |  |
|      |                                           | Click Next.                                                                                                    |  |
| 12.  | Assign Servers to Machines Screen         |                                                                                                    |  |
|      |                                           | Use the arrow buttons and assign the managed servers to the machines specified in the domain.                                                                                      |  |
|      |                                           | Click Next.                                                                                                    |  |
| 13.  | Target Deployments to Clusters or Servers |                                                                                                    |  |
|      |                                           | In the left pane, select the clusters or servers, and then select the relevant application check boxes in the right pane to target them to the specific cluster or managed server. |  |
|      |                                           | For each cluster and managed server, select the Library check box.                                                                                                    |  |
|      |                                           | The WebLogic domain must be set up in such a manner that all the clusters and the relevant managed servers include all the libraries included with the WebLogic server             |  |

Table 4–1 (Cont.) Steps to Set Up a WebLogic Domain

| Step | Screen                                                  | Task                                                                                                    |
|------|---------------------------------------------------------|----------------------------------------------------------------------------------------------------|
| 14.  | Target Services to Clusters or Servers                  |                                                                                                    |
|      |                                                         | In the left pane, select the clusters or servers, and then select the relevant services check boxes in the right pane to target them to the specific cluster or managed server. |
| 15.  | Configuration Summary Screen                            |                                                                                                    |
|      |                                                         | Review and confirm the configuration summary, and then click <b>Next</b> .                                                                                                    |
| 16.  | Creating Domain Screen                                  |                                                                                                    |
|      |                                                         | Displays the domain configuration progress.                                                                                                    |
|      | Once the configuration is complete, click <b>Done</b> . |                                                                                                    |

 Table 4–1 (Cont.) Steps to Set Up a WebLogic Domain

#### Setting Up the Maximum Heap Size

Once you have set up the WebLogic domain, ensure that you set up the maximum heap size for the WebLogic server. Setting a maximum heap size depends on your implementation.

For a server system with 4GB RAM and a 64-bit JVM running a single instance of the WebLogic server, it is recommended to have a maximum heap size of 3800MB. In a similar manner, a system with a 2GB RAM must have a maximum heap size of 1600MB.

For more information on heap sizing, refer to the Sun Java documentation on Java Performance Tuning and the *Oracle Fusion Middleware Performance and Tuning for Oracle WebLogic Server*.

#### Configuring the Node Manager for Clusters-based Installation

In case you want to deploy the application to a target server other than the administrative server, the default method that the node manager starts the managed servers is not the same as the way the startWebLogic.sh script starts the managed servers on the command line. A managed server started in the default method may not read all the necessary classes the RPAS Fusion Client references. This may cause failures during the installation. To avoid this issue, you must change the way the node manager starts the managed servers.

To change the way the node manager starts the managed servers:

1. Navigate to the following location on the WebLogic Server:

<WLS\_HOME>/common/nodemanager

This location is also called the default node manager root directory.

- **2.** Open the **nodemanager.properties** file for editing and set the following parameters:
  - **StartScriptEnabled** set to **true**.
  - StartScriptname set to startWebLogic.sh.

**3.** Navigate to the **WEBLOGIC\_DOMAIN\_HOME** directory, copy the **startWebLogic.sh**, and place it in the following location:

WEBLOGIC\_DOMAIN\_HOME/bin/service\_migration/

The node manager will use the **startWebLogic.sh** script to start the managed servers.

4. Restart all the node managers and managed servers.

# Installing the RPAS Fusion Client

Once you have the WebLogic Server and RPAS installed, you can start installing the RPAS Fusion Client. This chapter describes how you can install the RPAS Fusion Client. It also includes instructions on any post-installation tasks you may need to perform to get the application running.

This chapter includes the following sections:

- Accessing the Installation Media
- Overview of the Installation Process
- Setting Up Your Installation Properties File
- Setting Up Environment Variables
- Installing RPAS Fusion Client in Silent Mode
- Installing RPAS Fusion Client Using the Swing or Text Mode
- Post-Installation Tasks
- Troubleshooting

**Note:** Before you run the RPAS Fusion Client Installer, ensure that the WebLogic Server and RPAS server are configured and running.

#### Accessing the Installation Media

The RPAS Fusion Client installation media is included with the RPAS Release 13.0.4.26 installation media. The installation files for the RPAS Fusion Client is available at the following location in the <RPAS\_CD\_IMAGE> directory:

<RPAS\_CD\_IMAGE>/fusion/

**Note:** <RPAS\_CD\_IMAGE> is the temporary location where the RPAS 13.0.4.20 installation media files were unpacked. For more information, see Downloading the RPAS Installation Media.

## **Overview of the Installation Process**

The RPAS Fusion Client Installation media includes an Oracle installer that you must run to install the RPAS Fusion Client. The installer installs the application based on the parameters specified in an installation properties file. You can install the application in the following modes:

- Swing or Text mode In swing or text mode, the Oracle Installer will prompt you to enter or modify the value of properties specified in the installation properties file.
- Silent mode In silent mode, the installer processes the values set in the properties file with no manual intervention required.

Whichever mode you use, it is recommended that you set up the installation properties file.

## **Setting Up Your Installation Properties File**

In order to install the RPAS Fusion Client, it is recommended that you set up the installation properties file (ant.install.properties) before running the installer.

**Note:** For an installation in silent mode, you must set up the installation properties file before running the installer.

To set up your install.properties file:

- Navigate to the RPAS Fusion Client directory, copy the ant.install.properties.template file to the same directory, and rename it ant.install.properties.
- **2.** Edit the **ant.install.properties** file using any Text editor, specifying values as described within the file, and save it. For more information on the parameters, see Installation Properties File Parameter Reference.

**Note:** Ensure that the **ant.install.properties** file is available in the same directory with the **install.sh** script.

#### Installation Properties File Parameter Reference

The following table describes the parameters in the ant.install.properties file that you must set up before you install the RPAS Fusion Client application:

| Parameter Name                    | Description                                                      |  |
|-----------------------------------|------------------------------------------------------------------|--|
| WebLogic Admin Server Information |                                                                  |  |
| input.appserver.host              | Specify the host name of the application server.                 |  |
| input.admin.server.port           | Specify the port number associated with the application server.  |  |
| input.admin.username              | Specify the administrative user name for the application server. |  |

 Table 5–1
 Installation Properties File Parameter Reference

| · · ·                                     | •                                                                                                    |  |
|-------------------------------------------|----------------------------------------------------------------------------------------------------|--|
| Parameter Name                            | Description                                                                                                    |  |
| input.admin.username.alias                | Specify an alias name for the administrative user.                                                                                                    |  |
|                                           | Specifying an alias name for the administrative user enhances<br>the security for the application. When left blank, the alias name<br>will default to the administrative user name.                                                                  |  |
| input.admin.password                      | Specify the password associated with administrative user name.                                                                                                    |  |
| <b>Clustered Installation Information</b> |                                                                                                    |  |
| input.is.cluster.install                  | Specify whether you want to install the application on a cluster of hosts (set the value to <i>yes</i> ). To install the application on a single server instance, set the value to <i>no</i> .                                                       |  |
| Retrieve SSH Credential                   |                                                                                                    |  |
| Applies to cluster-based installations    | only.                                                                                                    |  |
| input.ssh.retrieve.credentials            | Specify whether you want to retrieve the existing SSH credentials.                                                                                                    |  |
| SSH Credentials                           |                                                                                                    |  |
| Applies to cluster-based installations    | only.                                                                                                    |  |
| input.ssh.authentication.mode             | Specify one of the following authentication methods:                                                                                                    |  |
|                                           | <ul> <li><i>password</i> - Use the specified password (associated with the<br/>SSH User Name) to connect to the remote hosts for copying<br/>the files.</li> </ul>                                                                                   |  |
|                                           | <ul> <li><i>passphrase</i> - Use the specified passphrase (associated with<br/>the SSH User Name) along with the SSH Key to connect to<br/>the remote hosts.</li> </ul>                                                                              |  |
|                                           | <ul> <li><i>default</i> - Connect to the remote hosts without a user name,<br/>password, or passphrase.</li> </ul>                                                                                                    |  |
| input.ssh.username                        | Specify the SSH use name to connect to the remote hosts.                                                                                                    |  |
| input.ssh.username.alias                  | Specify the alias name associated with the SSH user name.                                                                                                    |  |
| input.ssh.keyfile                         | In case you set the value <i>passphrase</i> for the <i>input.ssh.authentication.mode</i> parameter, enter the location of the SSH key file.                                                                                                    |  |
|                                           | When left blank, the installer will retrieve the file from<br>\${user.home}/.ssh/id_dsa directory, where user.home is<br>the your home directory. To use this default location, ensure that<br>you have the private DSA key stored at this location. |  |
| input.ssh.pwOrPassphrase                  | Based on the authentication method you set, enter the relevant SSH password or passphrase.                                                                                                    |  |
| Target Installation Directory             |                                                                                                    |  |
| input.install.target.dir                  | Specify the location where you want to install the RPAS Fusion Client.                                                                                                    |  |
| Logs and Temporary Directories            |                                                                                                    |  |
| input.app.log.dir                         | Specify the location for the application log files.                                                                                                    |  |
| input.install.log.dir                     | Specify the location for the installation log files.                                                                                                    |  |
| input.install.tmp.dir                     | Specify the location for the temporary file directory used during installation.                                                                                                    |  |

Table 5–1 (Cont.) Installation Properties File Parameter Reference

| Parameter Name                     | Description                                                                                                    |  |
|------------------------------------|----------------------------------------------------------------------------------------------------|--|
| Application Server Information     |                                                                                                    |  |
| input.target.server.name           | Specify the cluster or server name where you want install the RPAS Fusion Client.                                                                                                    |  |
| input.target.server.port           | Specify the port associated with the cluster or server.                                                                                                    |  |
| Application Deployment Information |                                                                                                    |  |
| input.app.name                     | Specify an application name. The RPAS Fusion Client will be deployed over the WebLogic Server with this name.                                                                                                    |  |
| input.app.context.root             | Specify the context root for the application. Once deployed, the RPAS Fusion Client will be available on the Web browser using this context path. For example, in case you set the context root to <i>rav</i> , you can access the application using the URL <i>http://<hostname>:<port>/rav</port></hostname></i> . |  |
| input.app.image.repository         | Specify the location or a network path where the images used in the application are located.                                                                                                    |  |
| RPAS Information                   |                                                                                                    |  |
| input.rpas.details.known           | Specify whether you know the details of the RPAS infrastructure and domain.                                                                                                    |  |
| input.rpas.connection.spec         | Specify the connection specification name for the RPAS domain.                                                                                                    |  |
| input.rpas.server.name             | Specify the host name where the RPAS infrastructure is installed.                                                                                                    |  |
| input.rpas.server.port             | Specify the post associated with the RPAS installation.                                                                                                    |  |
| input.rpas.domain.name             | Specify the name of the RPAS domain.                                                                                                    |  |
| input.rpas.domain.path             | Specify the location where the RPAS domain is installed.                                                                                                    |  |

 Table 5–1 (Cont.) Installation Properties File Parameter Reference

**Note:** When the installation starts, values set for all the user credentials will be encrypted and stored in the Oracle Wallet, and then cleared from the ant.install.properties file.

#### **Setting Up Environment Variables**

Before you start the installation, ensure that the following environment variables are set in the system:

- JAVA\_HOME Location where the Java is installed.
- ORACLE\_HOME Location where the WebLogic Server is installed.
- WEBLOGIC\_DOMAIN\_HOME Location where the WebLogic domain is installed. For more information, see Setting Up the WebLogic Server.

Although it is recommended that these variables be set up in relevant bash shell startup files (*.bash\_profile*) of the system, you can also set up the variables using the *EXPORT* command at the UNIX prompt. For more information on setting up these variables in the startup files, refer to the operating system documentation.

To set up the environment variables for the current session, at the UNIX prompt type the following commands in sequence:

export ORACLE\_HOME=<path where the WebLogic Server is installed>
For example, /u01/app/oracle/middleware

export WEBLOGIC\_DOMAIN\_HOME=<path where the WebLogic domain is installed>
For example, /u01/app/oracle/middleware/user\_projects/domains/base\_domain

#### Installing RPAS Fusion Client in Silent Mode

This section describes how to install RPAS Fusion Client in silent mode. Silent mode is non-interactive.

To install RPAS Fusion Client in silent mode:

1. Ensure that you have completed "Setting Up Your Installation Properties File" on page 5-2.

**Note:** Ensure that the **ant.install.properties** file is available in the same directory with the **install.sh** script.

- 2. Ensure that the RPAS Domain and WebLogic Server are running.
- **3.** Navigate to the RPAS Fusion Client installation folder, enter the following command:

ksh install.sh silent

#### install.sh

The install.sh command enables you to install RPAS Fusion Client.

#### Syntax

install.sh <mode name>

#### Arguments

Use any arguments listed below as needed.

| Argument              | Description                                                                                                    |
|-----------------------|----------------------------------------------------------------------------------------------------|
| <mode name=""></mode> | Use this argument to specify the installation mode. You can specify the following:                                                                                                   |
|                       | <ul> <li>swing – to launch a graphical installer. This is the<br/>default installation mode. In case you do not specify a<br/>mode, the installer defaults to swing mode.</li> </ul> |
|                       | <ul> <li>text – to launch the installer with instructions that<br/>appear as text on screen.</li> </ul>                                                                              |
|                       | <ul> <li>silent – to start the installation based on the parameters<br/>set up in the <i>ant.install.properties</i> file. No manual<br/>intervention is required.</li> </ul>         |

#### Output

The RPAS Fusion Client installation creates the application directory structure, populates it with appropriate files, and when the installation finishes, it generates a log file and two properties files.

#### Installing RPAS Fusion Client Using the Swing or Text Mode

If you prefer to use a guided user interface, you can use the Oracle Installer in the swing or text mode. Although this section describes how you can install the RPAS Fusion Client in swing mode, the same on-screen instructions appear as text instructions in the text mode.

To install RPAS Fusion Client using the Swing Mode:

1. Ensure that you have completed "Setting Up Your Installation Properties File" on page 5-2.

**Note:** Although you can run the installation without setting up the installation properties file, ensure that you set up the installation properties file, and then start the installation.

- 2. Ensure that the RPAS Domain and WebLogic server are running.
- **3.** If you are viewing the installer from a Windows client:
  - On the **Windows** client, start an **Xserver** program that enables you to emulate the X terminal.
  - On the application server, set the display for the Windows client where you want the Oracle Installer to display as follows:

export DISPLAY=<IP address>:0.0

4. From your application server machine, enter the following command:

ksh install.sh

**Note:** For more information about this command, see Installing RPAS Fusion Client in Silent Mode.

The Oracle Retail Predictive Application Server Fusion Client screen appears.

Figure 5–1 Oracle Retail Predictive Application Server Fusion Client Screen

| RETAIL                                                             |                                                                                                    |
|--------------------------------------------------------------------|----------------------------------------------------------------------------------------------------|
| Oracle Reta                                                        | il Predictive Application Server Fusion Client                                                                                                    |
| This will install the<br>Installation Guide<br>it before proceedii | Oracle RPAS Fusion Client application. The Oracle RPAS Fusion Client<br>provides details on every value requested by this installer. Please read<br>ng. |
| Requirements:                                                      |                                                                                                    |
| * Please see the                                                   | installation guide for Operating System requirements                                                                                                    |
| The installer will as                                              | sk you for the following information:                                                                                                    |
| * Weblogic serve                                                   | r details                                                                                                    |
| * SSH credential                                                   | details                                                                                                    |
| * RPAS Fusion Client application details                           |                                                                                                    |
| * RPAS Server d                                                    | etails                                                                                                    |
|                                                                    |                                                                                                    |
|                                                                    |                                                                                                    |
|                                                                    | Cancel Back Next Tristall                                                                                                    |

5. Click Next. The Target Install Directory Details screen appears.

| Target Install Directory Details                              |                             |  |
|---------------------------------------------------------------|-----------------------------|--|
| Enter the target directory information for this installation. |                             |  |
| Installation Target Directory                                 | /u00/app/oracle/rpas        |  |
|                                                               |                             |  |
|                                                               |                             |  |
|                                                               |                             |  |
|                                                               |                             |  |
|                                                               |                             |  |
|                                                               |                             |  |
|                                                               |                             |  |
|                                                               |                             |  |
|                                                               |                             |  |
| 😣 Can                                                         | cel 🔇 Back 🕢 Next 🖘 Install |  |

Figure 5–2 Target Install Directory Details Screen

6. In the Installation Target Directory field, specify the location where you want to install the RPAS Fusion Client, and click Next. The Installation Log/Temp Directory Details screen appears.

Figure 5–3 Installation Log/Temp Directory Details Screen

| ORACLE                                  |                             |  |
|-----------------------------------------|-----------------------------|--|
| RETAIL                                  |                             |  |
| Installation Log/Temp Directory Details |                             |  |
| Enter the log/temp directory informa    | tion for this installation. |  |
| Application Log Directory               | /u00/app/oracle/rpas/log    |  |
| Local Install Log Directory             | /u00/app/oracle/rpas/log    |  |
| Local Install Temp Directory            | /u00/app/oracle/rpas/tmp    |  |
|                                         |                             |  |
|                                         |                             |  |
|                                         |                             |  |
|                                         |                             |  |
|                                         |                             |  |
|                                         |                             |  |
|                                         |                             |  |
|                                         |                             |  |
| Cancel Cancel Next Install              |                             |  |

- 7. Enter the relevant information in the following fields:
  - Application Log Directory Specify the location for the application log files.
  - Local Install Log Directory Specify the location for the installation log files.
  - Local Install Temp Directory Specify the location for the temporary file directory used during installation.

**Note:** By default, the fields are pre-populated based on the installation directory you specified in the Target Installation Directory screen.

8. Click Next. The WebLogic Admin Details screen appears.

Figure 5–4 WebLogic Admin Details Screen

| RETAIL                                                                                                    |            |  |
|----------------------------------------------------------------------------------------------------|------------|--|
| Weblogic Admin Server Details                                                                                                    |            |  |
| Enter the admin server details for the ap                                                                                                    | plication. |  |
| Admin Server Host Name                                                                                                    |            |  |
| Admin Server Port Number                                                                                                    |            |  |
| Admin User Name                                                                                                    |            |  |
| Note: Entering an alias for the admin user will enhance security for this application. If left<br>blank, it will default to the admin user name. |            |  |
| Admin User Name Alias                                                                                                    |            |  |
| Admin Password                                                                                                    |            |  |
|                                                                                                    |            |  |
|                                                                                                    |            |  |
|                                                                                                    |            |  |
|                                                                                                    |            |  |
|                                                                                                    |            |  |
| Cancel Sack Next Astron                                                                                                    |            |  |

- **9.** On the **WebLogic Admin Details** screen, enter appropriate information for the following fields:
  - Admin Server Host Name Specify the host name of the application server.
  - Admin Server Port Number Specify the port number associated with the application server.
  - Admin User Name Specify the administrative user name for the application server.
  - Admin User Name Alias Specify an alias name for the administrative user. Specifying an alias name for the administrative user enhances the security for the application. When left blank, the alias name will default to the administrative user name.

**Note:** As part of the Oracle Software Security Assurance, sensitive information such as user credentials for the RPAS Fusion Client are encrypted and stored in a secure location in the application installation directory. This location is called the Oracle Wallet.

When the installation starts, the administrative user credentials will be retrieved from the Oracle Wallet based on the alias name specified in this screen.

 Admin Password - Specify the password associated with administrative user name. **10.** Click Next. The Installing to a Cluster? screen appears.

| DRACLE                   |                                  |
|--------------------------|----------------------------------|
| RETAIL                   |                                  |
| Installing to a Cluster? |                                  |
| Are you installing to a  | cluster of hosts?                |
|                          | ○ Yes                            |
|                          | No                               |
|                          |                                  |
|                          |                                  |
|                          |                                  |
|                          |                                  |
|                          |                                  |
|                          |                                  |
|                          |                                  |
|                          |                                  |
|                          |                                  |
|                          |                                  |
|                          |                                  |
|                          | 🚫 Cancel 🔇 Back 💽 Next 🐟 Install |
| l                        |                                  |

Figure 5–5 Installing to a Cluster? Screen

- **11.** On the **Installing to a Cluster?** screen, specify whether you are installing the application over a cluster of hosts:
  - Select **Yes** to indicate an installation over clusters and go to **Step 12**.
  - Select No to indicate an installation on a single target server and go to Step 15.
- 12. Click Next. The Retrieve SSH Credentials? screen appears.

Figure 5–6 Retrieve SSH Credentials? Screen

| DRACLE                          |                                                           |  |
|---------------------------------|-----------------------------------------------------------|--|
| RETAIL                          |                                                           |  |
| Retrieve SSH Credentials?       |                                                           |  |
| o you want to retrieve saved SS | H credentials for authentication?                         |  |
|                                 | Yes, retrieve saved credentials                           |  |
|                                 | <ul> <li>No, do not retrieve saved credentials</li> </ul> |  |
|                                 |                                                           |  |
|                                 |                                                           |  |
|                                 |                                                           |  |
|                                 |                                                           |  |
|                                 |                                                           |  |
|                                 |                                                           |  |
|                                 |                                                           |  |
|                                 |                                                           |  |
|                                 |                                                           |  |
|                                 |                                                           |  |
| 🐼 Cancel                        | I 🚫 Back 🕢 Next 🐟 Install                                 |  |

**13.** On the **Retrieve SSH Credentials?** screen, specify whether you want to retrieve the existing SSH credentials, and click **Next**. The **SSH Credentials** screen appears.

| SSH Credentials                                                                                                    |                                                        |  |
|----------------------------------------------------------------------------------------------------|--------------------------------------------------------|--|
| What is your SSH authenticaion method?                                                                                                |                                                        |  |
| If you do not need to enter a password/passphrase, select the last option and do not<br>enter any credential.                         |                                                        |  |
| Authentication method:                                                                                                    | Password                                               |  |
|                                                                                                    | Passphrase                                             |  |
|                                                                                                    | <ul> <li>No need for password or passphrase</li> </ul> |  |
| Enter SSH user name and alias if you selected a password or passphrase method.                                                        |                                                        |  |
| SSH User Name                                                                                                    |                                                        |  |
| Note: Entering an alias for the SSH user will enhance security for this application. If left, blank it will default to the user name. |                                                        |  |
| 55H User Name Alias                                                                                                    |                                                        |  |
| SSH password or passphrase                                                                                                    |                                                        |  |
| •                                                                                                    |                                                        |  |

Figure 5–7 SSH Credentials Screen

- **14.** On the **SSH Credentials** screen, enter the relevant information in the following fields:
  - Authentication method Select one of the following authentication methods:

 – Password - Use the specified password (associated with the SSH User Name) to connect to the remote hosts for copying the files.

**– Passphrase** - Use the specified passphrase (associated with the SSH User Name) along with the SSH Key to connect to the remote hosts.

- No need for password or passphrase - Default option - Connect to the remote hosts without a user name, password, or passphrase.

- SSH User Name Specify the SSH user name to connect to the remote hosts.
- SSH User Name Alias Specify the alias name associated with the SSH user name. Specifying an alias name enhances the security for the application.
   When left blank, the alias name will default to the administrative user name.

**Note:** As part of the Oracle Software Security Assurance, sensitive information such as user credentials are encrypted and stored in a secure location in the application installation directory. This location is called the Oracle Wallet.

When the installation starts, the SSH user credentials will be retrieved from the Oracle Wallet based on the alias name specified on this screen.

- SSH password or passphrase Based on the authentication method you selected, enter the relevant SSH password or passphrase.
- SSH Key File Path In case you selected the Passphrase option in the Authentication Method field, enter the location of the SSH key file.

When left blank, the installer will retrieve the file from \${user.home}/.ssh/id\_dsa directory, where user.home is the your home directory. To use this default location, ensure that you have the private DSA key stored at this location. **Note:** The **SSH User Name** and **SSH password or passphrase** fields do not appear when you choose to retreive the existing SSH credentials (the **Yes, retrieve saved credentials** option in the **Retrieve SSH Credentials**? screen).

The existing SSH user credentials will be retrieved based on the alias name for the SSH user.

**15.** Click Next. The Application Server Details screen appears.

Figure 5–8 Application Server Details Screen

| RETAIL                                 |                                       |  |
|----------------------------------------|---------------------------------------|--|
| Application Server Details             |                                       |  |
| Enter the application target cluster o | r server details for the application. |  |
| Cluster or Server Name                 | RPASCluster                           |  |
| Cluster or Server Port Number          | 7004                                  |  |
|                                        |                                       |  |
|                                        |                                       |  |
|                                        |                                       |  |
|                                        |                                       |  |
|                                        |                                       |  |
|                                        |                                       |  |
|                                        |                                       |  |
|                                        |                                       |  |
|                                        |                                       |  |
| 🐼 Cancel                               | Sack Next Tinstall                    |  |

**16.** Enter the cluster or server name and associated port number where you want to deploy the application, and click **Next**. The **Application Deployment Details** screen appears.

Figure 5–9 Application Deployment Details Screen

| Application Deployment Details |                                 |  |
|--------------------------------|---------------------------------|--|
| Enter the application deployme | nt details for the application. |  |
| Application Name               | rpasFusionClient                |  |
| Application Context Root       | RPAS                            |  |
| Absolute Path to the Image Re  | pository                        |  |
| 😣 Cai                          | ncel 🔇 Back 🕢 Next 🖘 Install    |  |

- **17.** Enter relevant information for the following fields and click **Next**:
  - Application Name Specify an application name. The RPAS Fusion Client will be deployed over the WebLogic Server with this name.
  - Application Context Root Specify the context root for the application. Once deployed, the RPAS Fusion Client will be available on the Web browser using this context path. For example, in case you set the context root to *rav*, you can access the application using the URL *http://<hostname>:<port>/rav*.
  - **Absolute Path to the Image Repository** Specify the location or a network path where the images used in the application are located.

18. Click Next. The RPAS Server Details screen appears.

Figure 5–10 RPAS Server Details Screen

| RPAS Server Details                                                           |  |  |
|-------------------------------------------------------------------------------|--|--|
| Do you want to enter RPAS Server Details ?                                    |  |  |
| -If you like to specify RPAS Server details right now, select Yes.            |  |  |
| -Otherwise, select No. The installer will use the settings from the existing  |  |  |
| install property file if available, otherwise you will need to configure RPAS |  |  |
| Server details yourself after the installation.                               |  |  |
|                                                                               |  |  |
| <ul> <li>Yes</li> </ul>                                                       |  |  |
| ⊖ No                                                                          |  |  |
|                                                                               |  |  |
|                                                                               |  |  |
|                                                                               |  |  |
| Cancel Cack Next Install                                                      |  |  |

- **19.** On the **RPAS Server Details** screen, select one of the following options:
  - Select Yes to enter RPAS Server and Domain details in the Installer. During the installation, the relevant RPAS Fusion Client configuration files will be updated based on the information you enter here. Go to Step 20.
  - Select No to skip adding the RPAS Server and Domain details and add them later manually. For more information on adding this configuration manually, refer to the Oracle Retail Predictive Application Server Fusion Client Administration Guide. Go to Step 22.

**20.** Click **Next**. The **RPAS Server Details** screen appears again with fields to collect RPAS Server information.

| RPAS Server Details                            |                   |  |
|------------------------------------------------|-------------------|--|
| Enter RPAS server details for the application. |                   |  |
| RPAS Connection Specification                  |                   |  |
| RPAS Server Name                               |                   |  |
| RPAS Server Port                               |                   |  |
| RPAS Domain Name                               |                   |  |
| RPAS Domain Path                               |                   |  |
|                                                |                   |  |
|                                                |                   |  |
|                                                |                   |  |
|                                                |                   |  |
|                                                |                   |  |
|                                                |                   |  |
| Cancel                                         | Sack Next Install |  |

Figure 5–11 RPAS Server Details Screen

- **21.** Enter relevant information for the following fields:
  - **RPAS Connection Specification** Specify the connection specification name for the RPAS domain.
  - **RPAS Server Name** Specify the host name where the RPAS infrastructure is installed.
  - **RPAS Server Port** Specify the post associated with the RPAS installation.
  - **RPAS Domain Name** Specify the name of the RPAS domain.
  - **RPAS Domain Path** Specify the location where the RPAS domain is installed.

22. Click Next. The Installation Summary screen appears.

Figure 5–12 Installation Summary Screen

| Installation Summary      | ,                        |
|---------------------------|--------------------------|
| Summary of Installation   |                          |
| Cluster Installation?     | yes                      |
| Retrieve SSH Credentials? | no                       |
| SSH User Name             |                          |
| SSH User Name Alias       |                          |
| SSH Keyfile               |                          |
| Install Target Directory  | /u00/app/oracle/rpas     |
| App Log Directory         | /u00/app/oracle/rpas/log |
| Install Temp Directory    | /u00/app/oracle/rpas/tmp |
| Application Host Name     | localhost 🗸              |
|                           |                          |
| Cance                     | el 🚫 Back 🕢 Next         |

**23.** Review the installation summary and click **Next**. The **Installation Progress** screen appears.

| RETAIL                                 |  |  |
|----------------------------------------|--|--|
| Installation progress                  |  |  |
| Show Details Click Install to continue |  |  |
|                                        |  |  |
|                                        |  |  |
|                                        |  |  |
|                                        |  |  |
|                                        |  |  |
|                                        |  |  |
|                                        |  |  |
| Cancel CBack Next Install              |  |  |

Figure 5–13 Installation Progress Screen

- 24. Click Install to start the installation.
- 25. Once the installation is complete, click Exit to close the Installer.
- **26.** Restart the WebLogic server, and then verify that the application is accessible over the network. In a Web browser, enter the following URL in the **Address** bar, and press **Enter**:

http://<hostname>:<portnumber>/<contextroot>

**Note:** In the URL above, <hostname> , <portnumber>, and <contextroot> represent the host name, port, and context root you set up for the application during the installation. You must specify the relevant values in the Address bar.

#### **Post-Installation Tasks**

Before you log on to the application, you must set up the Fusion Client based on your business need. This includes the following tasks:

- Set up the configuration properties file, pivot table styles, and layout and formatting. For more information, refer to the Oracle Retail Predictive Application Server Fusion Client Administration Guide.
- Set up the RPAS solution to work with the RPAS Fusion Client. For more information, refer to the Installation Guide of the relevant RPAS solution.

#### Troubleshooting

This section lists possible solutions for some issues that may occur when using the application.

#### Error Occurs When Users Access the Charting Feature in the RPAS Fusion Client

In case the users try accessing the application from a system that does not have a connected Display/Video card, they may encounter the following error message when they try using the charting feature for the first time:

Sun.awt.X11GraphicsEnvironment (initialization failure)
For more information, please see the server's error log for an entry beginning
with: Server Exception during PPR, #

To avoid this issue, you must set up the WebLogic Startup script with the java.awt.headless parameter using the following steps:

**1.** Navigate to the following location on the system where the application server is installed:

<WEBLOGIC\_DOMAIN\_HOME>/bin/

- 2. In a Text Editor, open the startWeblogic.sh script for editing.
- **3.** Append the following parameters to the **set JAVA\_OPTIONS = %SAVE\_JAVA\_OPTIONS%** statement:

-Djava.awt.headless=true

Once set up, the JAVA\_OPTIONS statement will appear as the example below:

set JAVA\_OPTIONS=%SAVE\_JAVA\_OPTIONS% -Djava.awt.headless=true

- 4. Save and close the file.
- **5.** For the changes to take effect, restart the WebLogic Server.

A

# **Appendix: Installation Order**

This section provides a guideline for the order in which the Oracle Retail applications should be installed. If a retailer has chosen to use only some of the applications, the order is still valid, less the applications not being installed.

**Note:** The installation order is not meant to imply integration between products.

#### **Enterprise Installation Order**

- 1. Oracle Retail Merchandising System (RMS), Oracle Retail Trade Management (RTM), Oracle Retail Sales Audit (ReSA)
- 2. Oracle Retail Service Layer (RSL)
- 3. Oracle Retail Extract, Transform, Load (RETL)
- 4. Oracle Retail Active Retail Intelligence (ARI)
- 5. Oracle Retail Warehouse Management System (RWMS)
- 6. Oracle Retail Allocation
- 7. Oracle Retail Invoice Matching (ReIM)
- 8. Oracle Retail Price Management (RPM)

**Note:** During installation of SIM, you are asked for the RIB provider URL. Since RIB is installed after SIM, make a note of the URL you enter. If you need to change the RIB provider URL after you install RIB, you can do so by editing the jndi\_providers\_ribclient.xml file.

- 9. Oracle Retail Central Office (ORCO)
- **10.** Oracle Retail Returns Management (ORRM)
- 11. Oracle Retail Back Office (ORBO) or Back Office with Labels and Tags (ORLAT)
- 12. Oracle Retail Store Inventory Management (SIM)

**Note:** During installation of SIM, you are asked for the AIP provider URL. Since AIP is installed after SIM, make a note of the URL you enter. If you need to change the AIP provider URL after you install AIP, you can do so by editing the jndi\_providers\_ribclient.xml file.

- **13.** Oracle Retail Predictive Application Server (RPAS)
- 14. Oracle Retail Demand Forecasting (RDF)
- 15. Oracle Retail Category Management (CM)
- 16. Oracle Retail Replenishment Optimization (RO)
- Oracle Retail Analytic Parameter Calculator Replenishment Optimization (APC RO)
- **18.** Oracle Retail Regular Price Optimization (RPO)
- 19. Oracle Retail Merchandise Financial Planning (MFP)
- **20.** Oracle Retail Size Profile Optimization (SPO)
- **21.** Oracle Retail Assortment Planning (AP)
- **22.** Oracle Retail Item Planning (IP)
- 23. Oracle Retail Item Planning configured for COE (IPCOE)
- 24. Oracle Retail Advanced Inventory Planning (AIP)
- 25. Oracle Retail Integration Bus (RIB)
- **26.** Oracle Retail Point-of-Service (ORPOS)
- **27.** Oracle Retail Analytics Applications
- 28. Oracle Retail Data Warehouse (RDW)
- 29. Oracle Retail Workspace (ORW)